# Wireless-G High Power USB Adapter

**Quick Install Guide** 

### Introduction

Thank you for purchasing the Wireless-G USB Adapter. Wireless-G USB 2.0 Adapter allows you to connect your laptop or desktop to Any Wireless-G networks in your home or office. The Wireless-G (802.11g) USB 2.0 Adapter is great for those who want to upgrade older computers to Be able to access the internet over a Wireless-G network.

## System Requirements.

Notebook or desktop PC with Pentium 1 GHz-compatible or higher Processor .Windows XP/VISTA/WIN 7/MAC.OS/LINUX .Available Hi-Speed USB 2.0 port

### Installation

**IMPORTANT:** For proper operation, do not connect the Wireless-G USB Adapter to your computer before you install the software. If you do, wait for the Found New Hardware screen to display and click "**Cancel**", otherwise, the installation process will likely be adversely affected.

Insert the included setup CD in the CD-ROM Drive and start the Setup.exe program.

| Name -                     | Size     | Туре                   | Date Modified       |
|----------------------------|----------|------------------------|---------------------|
| DATA                       |          | File Folder            | 7/23/2009 2:05 PM   |
| Dinux                      |          | File Folder            | 7/23/2009 2:05 PM   |
| Mac0510.4 Universal Driver |          | File Folder            | 7/23/2009 2:05 PM   |
| Realtek MacOS10.3 Driver1  |          | File Folder            | 7/23/2009 2:05 PM   |
| Release notes              |          | file folder            | 7/23/2009 2:06 PM   |
| VistaX64                   |          | File Folder            | 7/23/2009 2:06 PM   |
| 🔁 vistal(86                |          | File Folder            | 7/23/2009 2:06 PM   |
| Win98                      |          | File Folder            | 7/23/2009 2:06 PM   |
| Win2000                    |          | File Folder            | 7/23/2009 2:06 PM   |
| WINE                       |          | File Folder            | 7/23/2009 2:06 PM   |
| Ca WinxP                   |          | File Foider            | 7/23/2009 2:06 PM   |
| <b>x</b> 64                |          | File Folder            | 7/23/2009 2:06 PM   |
| Setup.dl                   | 365 (2)  | Application Extension  | 5/17/2006 11:21 AM  |
| Bautorun.inf               | 1 103    | Setup Information      | 8/1/2007 6:15 PM    |
| 🗃 data L.cab               | 3,164103 | WinRAR 压缩文件            | 5/18/2007 6:41 PM   |
| 🔟 data L.hdr               | 56 KB    | HDR File               | 5/18/2007 6:41 PM   |
| data2.cab                  | 4,937 kB | WinRAR 压缩文件            | 5/18/2007 5:41 PM   |
| SISSetup.dl                | 481 KB   | Application Extension  | 4/5/2007 2:36 PM    |
| a layout.bin               | 168      | 50N File               | 5/18/2007 6:41 PM   |
| Setup.exe                  | 445 108  | Application            | 1/20/2007 3:46 AM   |
| 3 Setup.m                  | 1 103    | Configuration Settings | 5/18/2007 4:37 PM   |
| 🖬 Setup.rix                | 263 KB   | DOX File               | 5/18/2007 6:41 PM   |
| 🖬 setup.isn                | 251 KB   | ISN File               | 5/16/2005 2:44 PM   |
| SETUP.ISS                  | 1 KB     | 155 File               | 12/20/2006 1:55 PM  |
| E SETUP.TXT                | 3 KB     | Text Document          | 10/12/2006 11:15 AM |

Wait for the installer to run

Select Language and click "Next" to continue with the installation

| Choose Setup Language                                                                                                    | Internation of    |             |
|----------------------------------------------------------------------------------------------------|-------------------|-------------|
| Select the language for the installation from t                                                                                      | he choices below. | A second    |
| Basque<br>Bulgatan<br>Estalan<br>Drinese (Simplified)<br>Drinese (Traditional)<br>Croatian<br>Croatian<br>Croatian<br>Datah<br>Datah |                   |             |
| Rockitt<br>Finnish<br>French (Canacian)<br>French (Standard)<br>German<br>Greek                                                      |                   | M           |
| stat5hette                                                                                                    | < fack No         | st.) Cancel |

The installer will automatically install the program. When done Select **Yes**, I want to restart my computer now and click **Finish** to reboot your computer.

|   | InstallShield Wizard Complete<br>The InstallShield Wizard has successfully installed FEALTEK<br>11n USB Wieless LAN Driver and Unity. Before you can use<br>the program, you must restart your computer<br>of Mes, I want to restart my computer now.<br>No.1 will restart my computer later.<br>Remove any disks from their drives, and then click Finish to<br>complete setup. |
|---|----------------------------------------------------------------------------------------------------|
| - |                                                                                                    |

With the computer now turned on, insert the Wireless-G USB Adapter into an open USB 2.0 port.

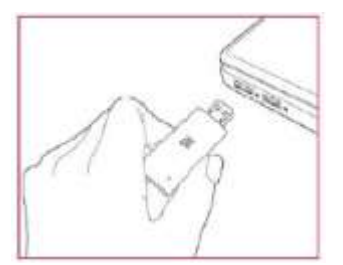

With the Welcome to the Found New Hardware Wizard screen displayed (which is

automatic when the adapter is connected to the. computer), select the option "No, not this time" and click "Next".

|   | Welcome to the Found New Hardware Wizard   Windows will eserch for current and updated software by boking on your computer, on the handware installation CD, or on the Windows Update Web site (with your permission).   Read our privacy policy   Can Windows connect to Windows Update to search for software?   © Yes, this time only   O Yes, now and givery time I connect a device |
|---|----------------------------------------------------------------------------------------------------|
| 1 | © No. nd this pine)<br>Dick Next to continue.                                                                                                    |

When prompted with "What do you want the wizard to do?" seslect "Install the software automatically (Recommended)" and click "**Next**".

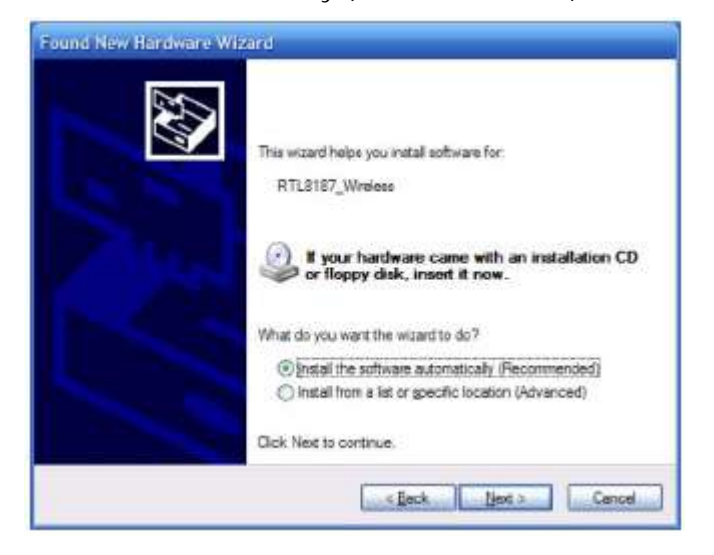

A status screen will display, indicating that the installation is in progress. No action is needed at this point.

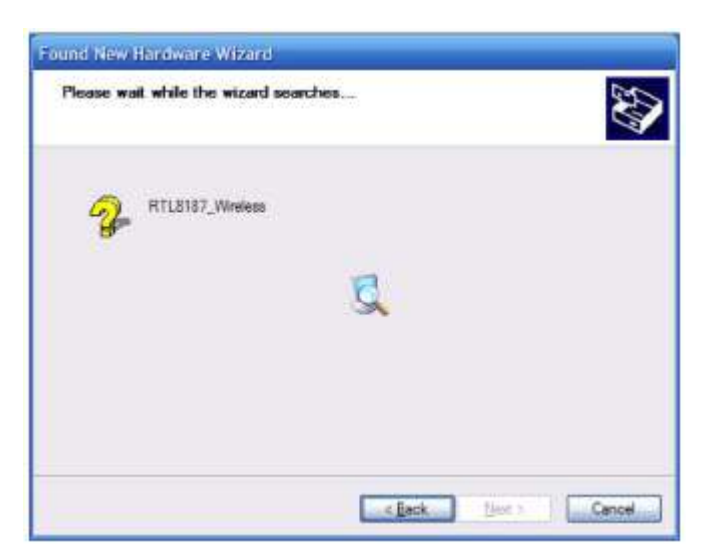

When the Completing the Found New Hardware Wizard screen displays, it indicates that the installation ha been successfully completed and your Wireless-G USB Adapter is ready for configuration.

## Configuration

Once the installation is complete, you can configure the Wireless-G USB Adapter to connect to a wireless access point(AP). The wireless configuration utility will start automatically, and you'll also find a tray icon at the lower right in your Windows systems tray.

1. Right-click the Wireless tray icon and select "Open Config Utility."

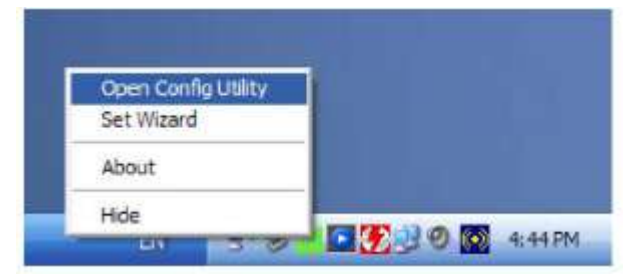

2. The configuration utility will scan for wireless networks within range. Click "Refresh" to refresh the list of available wireless networks. To join a Particular network that displays, select it and click "Add to Profile."

| Realter RTLR187 www                                                                                                    | General Prote Available Nets<br>Available Network (s) | oft Advance   | ed] Statut   3 | latitics   £aty Config        |   |
|----------------------------------------------------------------------------------------------------|-------------------------------------------------------|---------------|----------------|-------------------------------|---|
|                                                                                                    | SSID                                                  | Channel       | Encryption     | Network Authentication        |   |
|                                                                                                    | I'dirk<br>I'ChinaNet-ImSC                             | 2             | None<br>TK3P   | Unknown<br>WPA Pre-Shared Key |   |
|                                                                                                    | C'FAST<br>C'Wireless-N flouter                        | 6             | None           | Unknown                       |   |
|                                                                                                    | E"Inkovs-ws                                           | 6             | WEP            | Unknown                       |   |
|                                                                                                    | Chinafiet-griPv<br>Chinafiet-griPv                    | 11            | WEP            | WPA Pre-Shared Key<br>Unknown |   |
|                                                                                                    | 1 <sup>to</sup> stawa                                 | 11            | WEP            | Unknown                       |   |
|                                                                                                    | 4                                                     |               |                |                               | 크 |
|                                                                                                    | Rebo                                                  | dh.           | 110 14         | Add to Profile                |   |
|                                                                                                    | Note                                                  |               |                |                               |   |
|                                                                                                    | Double dick on item to                                | o soin/create | profile.       |                               |   |
|                                                                                                    | 17                                                    |               |                |                               |   |
|                                                                                                    |                                                       |               |                |                               |   |
|                                                                                                    |                                                       |               |                |                               |   |
| 1 1 1                                                                                                    |                                                       |               |                |                               |   |
| P show Tray Icon                                                                                                    | L Disa                                                | ble /idapter  |                |                               |   |
| T Radio Off                                                                                                    |                                                       |               |                |                               |   |
| All the second second sec |                                                       |               |                | 1000                          |   |

3. If the wireless network uses encryption, you need to input the correct encryption key. The configuration utility automatically suggests the correct authentication type (see the drop-down list), and you should not change the suggested value.

| Profile Name:         | Wireless-N Router                    |                                |
|-----------------------|--------------------------------------|--------------------------------|
| Network Name(SSID):   | Wreless-N Router                     |                                |
| This is a computer-f  | o-computer(ad hoc) network; wireless |                                |
| Channel:              | \$ (24539-12) V                      | 802.1x configure<br>EAP TYPE : |
| Wireless network sec  | urity                                | lurc N                         |
| This network requires | a key for the following:             | Tunnel :                       |
| Netw                  | ork Authentication: WPA2-PSK         |                                |
|                       | Data encryption: AES                 | Username :                     |
| EASCEL EPAS           | SIHRASE                              | 1                              |
|                       |                                      | Identity :                     |
| Key index (advanced)  |                                      |                                |
| Network key:          |                                      | Password :                     |
| *******               |                                      |                                |
| Confirm network key:  |                                      | Certificate :                  |
| ********              |                                      |                                |

**NOTE:** For WPA/WPA2 networks, you need to select the correct encryption type, as well (AES or TKIP). These settings depend on how the wireless network is set up. Only the owner of the wireless network can provide the required information.

| REALTER USB WITCHES I        | AN UNIRY                                                                                                    | 🛛     |
|------------------------------|----------------------------------------------------------------------------------------------------|-------|
| Refresh(B) Set Wirard(S) Mod | le(性) Ve=(① About(A)                                                                                                    |       |
| MyComputer                   | General   Profile   Available Network   Advanced   Status   Statustics   Easy Config     Status:   Associated   Throughput:   Throughput: |       |
| Show Tray Icon               | Disable Adapter                                                                                                    | Close |
| Ready                        |                                                                                                    | NUM   |

4. If the wireless access point is successfully connected, you'll see.

**NOTE:** For advanced settings and additional features of the Wireless-G USB Adapter, refer to the user manual on the enclosed CD.